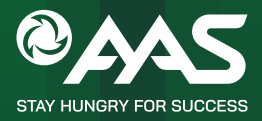

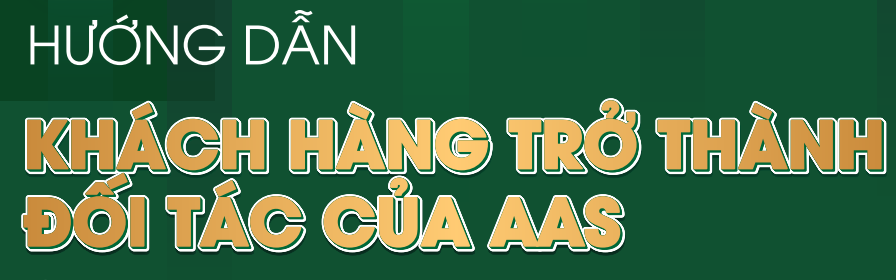

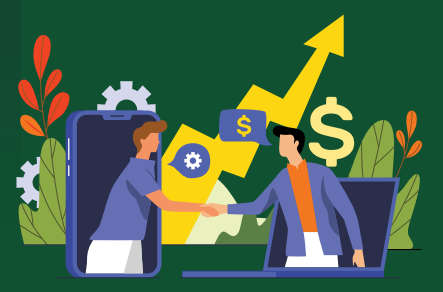

(Áp dụng với Khách hàng chưa có tài khoản chứng khoán tại AAS)

## Để đăng ký trở thành đối tác của AAS, Quý Khách vui lòng chuẩn bị:

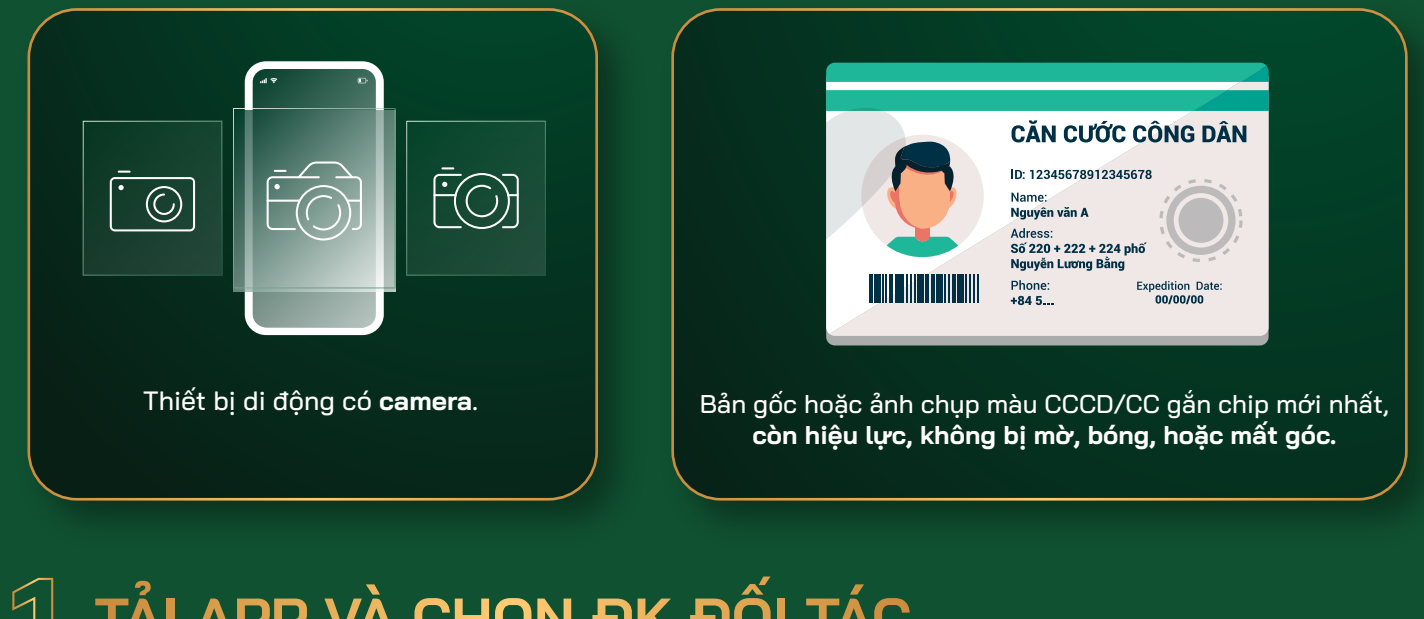

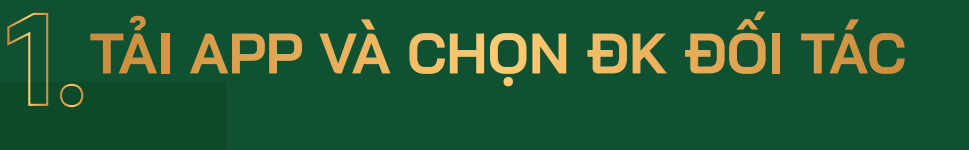

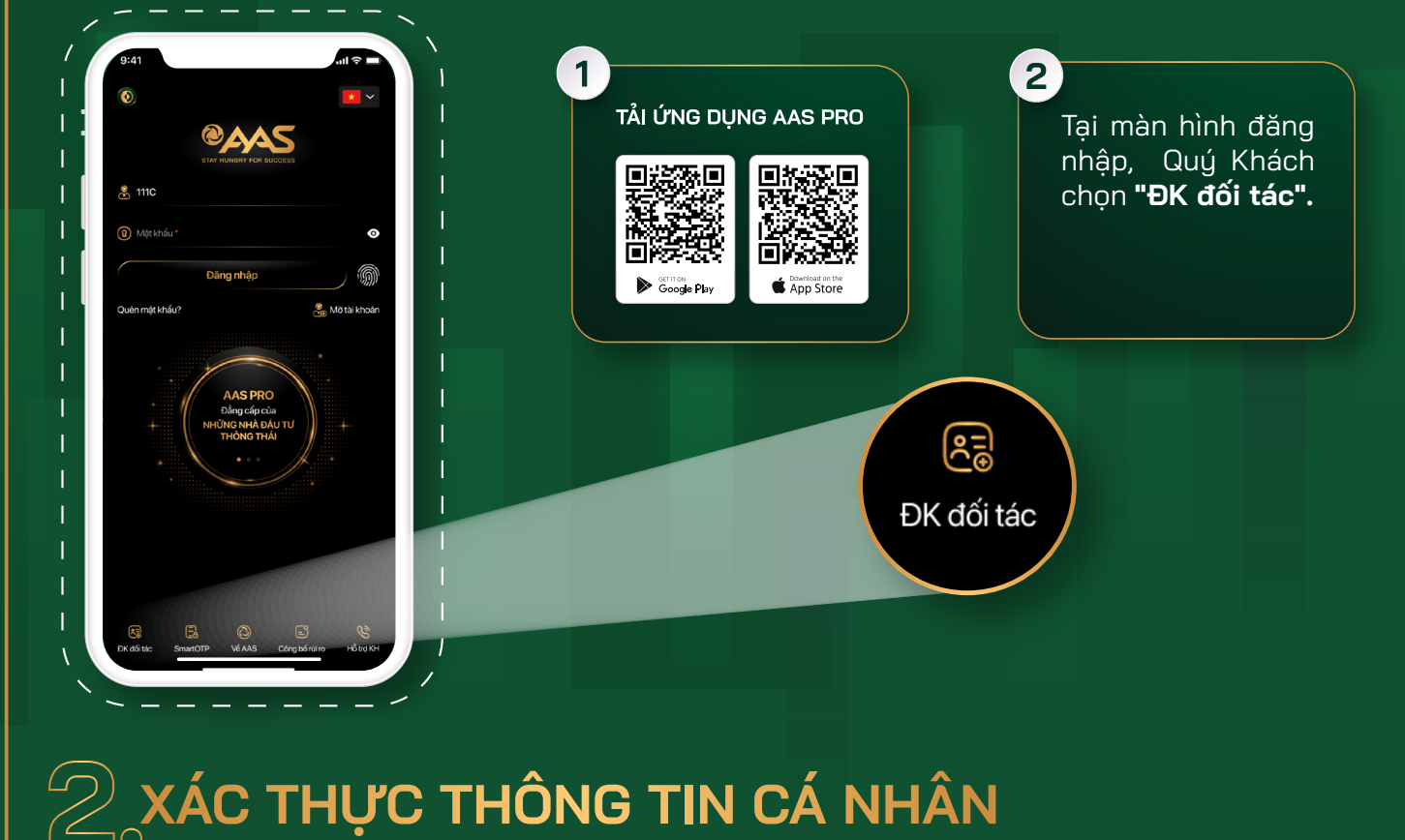

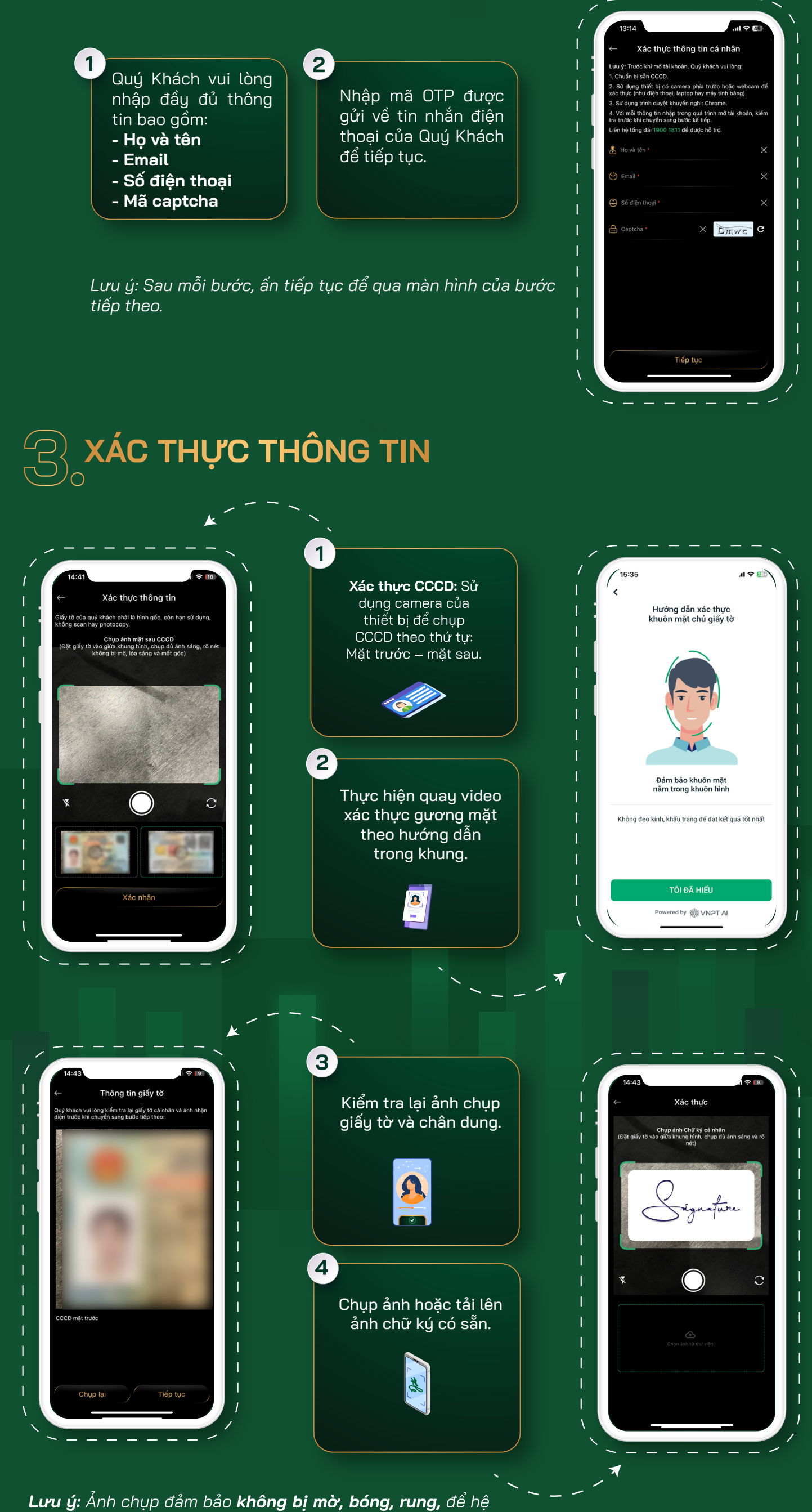

thống có thể nhận diện và trích xuất thông tin chính xác

![](_page_0_Picture_10.jpeg)

Kiểm tra lại các thông tin cá nhân đã được hệ thống tự động bóc tách ra từ CCCD/CC của Quý Khách và chỉnh sửa nếu cần.

- Bổ sung Địa chỉ liên hệ (bắt buộc) của Quý Khách bằng cách điền thông tin vào các trường: Tỉnh/Thành phố, Quận/Huyện, Phường/Xã và Địa chỉ chi tiết.
- Bổ sung Mã số thuế cá nhân (bắt buộc).

![](_page_0_Picture_14.jpeg)

Tiếp tu

| ← Bo sung thong tin                                                                 |          |
|-------------------------------------------------------------------------------------|----------|
| Quý khách vui lòng cung cấp thêm một số thông tin m<br>công theo biểu mẫu dưới đâu: | ď        |
| Ho và tên -<br>NGUYÊN THỊ THẢO                                                      |          |
| Giới tính *<br>Nữ                                                                   |          |
| Ngày sinh •<br>16/09/1997                                                           |          |
| sé cccd ·                                                                           | ×        |
| Ngày cấp ·<br>15/04/2022                                                            |          |
| Ngày hết hạn -<br>16/09/2037                                                        |          |
| <sup>Nơi cấp -</sup><br>CỤC TRƯỜNG CỤC CẢNH SÁT QUẢN LÝ HÀNH CHÍN                   | $\times$ |
| Địa chỉ thường trú -                                                                | $\times$ |
|                                                                                     |          |
|                                                                                     |          |
|                                                                                     |          |

## 5

1

2

## **ΞΑΝΟ ΚΥ΄ ΟΙΟΗ Λ**Υ

![](_page_0_Picture_18.jpeg)

KIỂM TRA LẠI TOÀN BỘ THÔNG TIN

Vui lòng kiểm tra lại toàn bộ thông tin cá nhân của Quý Khách.

- Nếu có sai sót, nhấn biểu tượng mũi tên để quay lại các màn hình trước và chỉnh sửa.
- Nếu thông tin đã chính xác, nhấn "Tiếp tục".

| 13:17                     |                    | <b>1745</b> |
|---------------------------|--------------------|-------------|
| ←                         | Kiểm tra thông tin |             |
| 1. THÔNG 1                | IN CÁ NHÂN         |             |
| Họ và tên •               |                    |             |
|                           |                    |             |
| 3101 tinn •<br>Nữ         |                    |             |
|                           |                    |             |
| Ngay sinh •<br>16/09/1997 |                    |             |
|                           |                    |             |
|                           |                    |             |
| Ngày cấp •                |                    |             |
| 15/04/2022                |                    |             |
|                           |                    |             |
| 16/09/2037                |                    |             |
| Địa chỉ thường t          |                    |             |
|                           |                    |             |
|                           |                    |             |
|                           |                    |             |
|                           |                    |             |

Tiếp tục

Nhập mã người giới thiệu (nếu có)

![](_page_0_Picture_25.jpeg)

Mọi thắc mắc, ý kiến đóng góp, Quý Khách vui lòng liên hệ với Trung tâm Dịch vụ Khách hàng của AAS qua tổng đài **1900 1811** hoặc hòm mail hỗ trợ **trungtamcskh@aas.com.vn**.